-----学科・専攻オンライン相談 事前予約の手順------

① [事前予約はこちら]をクリック

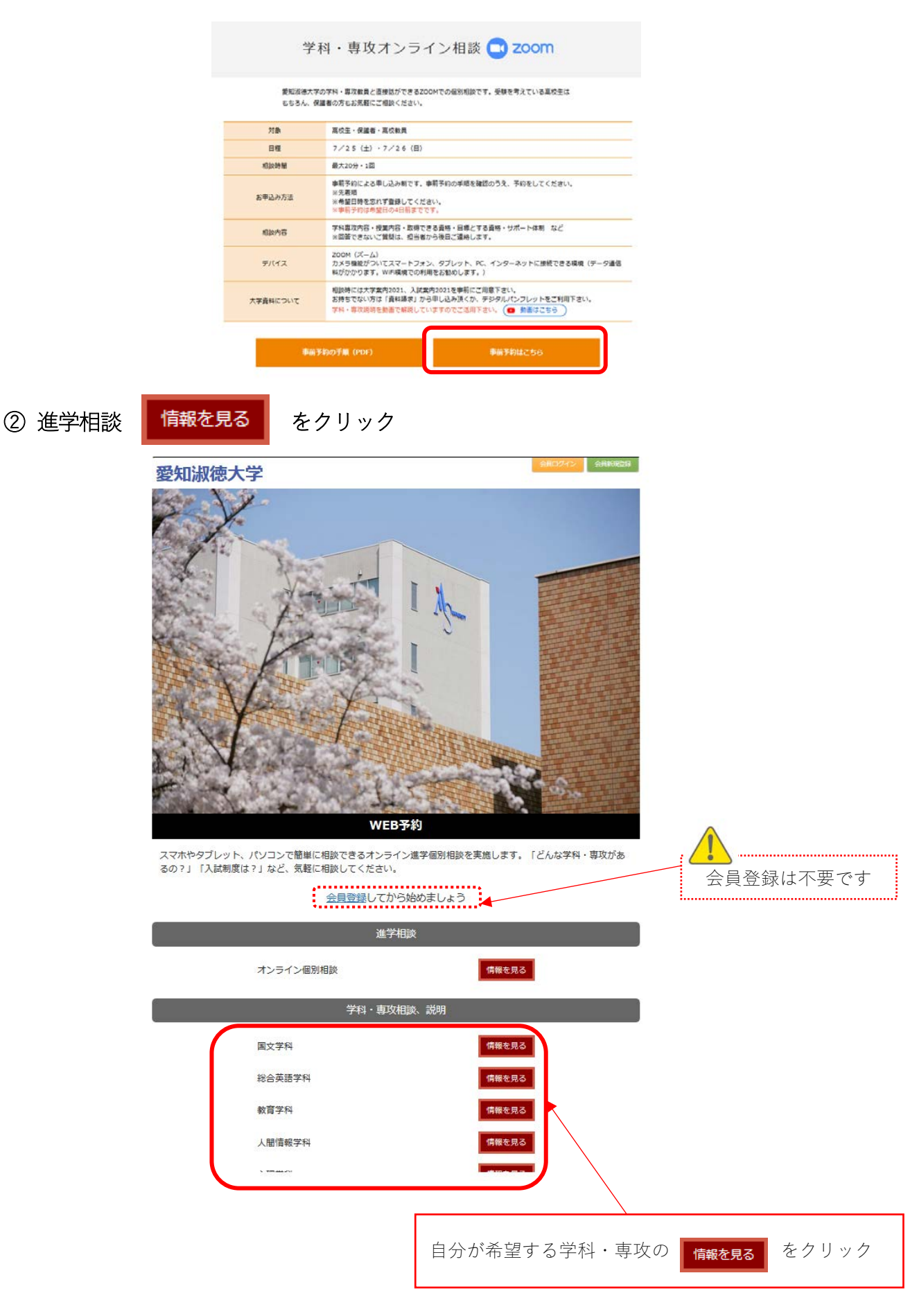

③ [相談予約はこちら]または[LINE で予約はこちら]をクリック

| 愛知淑徳大学                                                            | 会員ログイン会員新規登録 |
|-------------------------------------------------------------------|--------------|
| TOPページ > 学科・専攻相談、説明 > 総合英語学科 > イベント詳細                             |              |
| 相談会:Web                                                           |              |
| 総合英語学科オンライン個別相談                                                   |              |
| 日程 2020年7月25日 ~ 2020年7月26日                                        |              |
| 総合英語学科の教員と直接お話しができます。学びの内容、履修のこと、留学、取得できる資格など、<br>なんでも気軽にご相談ください。 | 120          |
| 7月6日からWEBオープンキャンパスで学科紹介動画を掲載します。相談前に確認しておいてくださいね。                 |              |
| メールアドレスで登録する場合                                                    |              |
| ↓↓資料請求・デジタルパンフレットはこちら↓↓<br>http://www.aasa.ac.jp/request/         |              |
| 相談子約<br>LINEで予約はこちら<br>LINEで予約はこちら                                | る場合          |
| RS                                                                | ページトップへ戻る    |
| 相談予約はこちらを選択した場合は④の作業はありません。5                                      | の作業へ進んでください。 |

④ INE で予約の場合のみ------

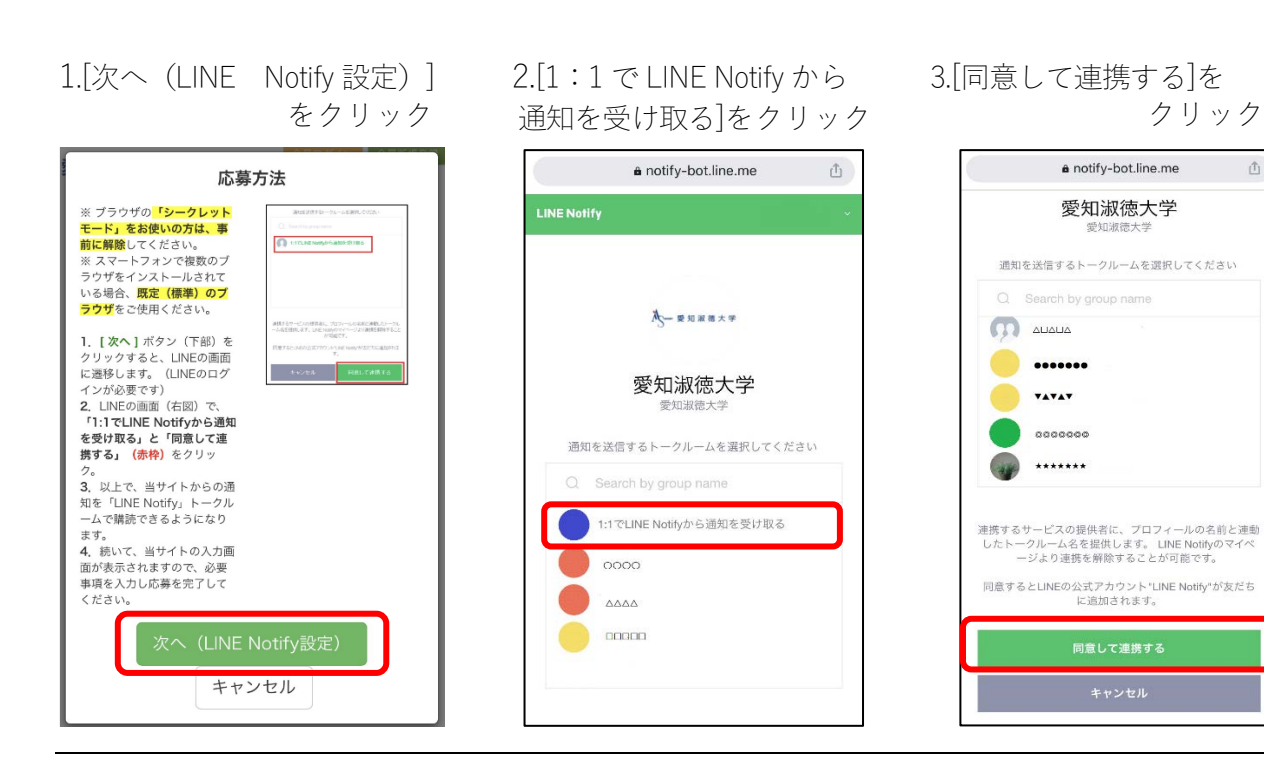

Û

⑤ 個人情報を入力

| 愛知淑徳大学        |                                                                                        |                          |           |                        |
|---------------|----------------------------------------------------------------------------------------|--------------------------|-----------|------------------------|
| ()            |                                                                                        | 2                        | 3         |                        |
|               |                                                                                        | 確認                       | 完了        | ×                      |
| ● 必要争項を入力へたさい |                                                                                        |                          |           |                        |
| セイメイ(カナ) 🚳    | アイチ シュ                                                                                 | コ                        |           |                        |
| 姓名(漢字) 🚳      | 愛知 淑子                                                                                  |                          |           |                        |
| 電話番号 🚳        | 09011112222<br>※半角の数字                                                                  |                          |           |                        |
| メールアドレス 🚳     | asu0000@aasa.aa.jp<br>※半角の英数記号                                                         |                          |           |                        |
| 性別・生年月日 🚳     | 9 003-01-01                                                                            |                          |           |                        |
| 住所            | ✓受知県 ✓名古屋市千福                                                                           | X                        |           |                        |
| 学年· 周性 🚧      | ×高校3年生           ※高校生の方は、登録時点の学年を選択してください。           3月末日までに登録された学年は、4月以降、自動的に繰り上がります。 |                          |           |                        |
| 在籍・出身高校       | 目由入力<br>※高校名を何文字か入力してください。候補<br>い。<br>表示されない場合はお手数ですが手入力くだ                             | が表示されますので、選択してくださ<br>さい。 |           |                        |
| 希望学部·学科       | ×文学部・国文学科                                                                              |                          |           |                        |
| 希望入試形態        | ×一般入試                                                                                  | 🖵 🚺 注意                   |           |                        |
| 相談内容          | 一般入試の受験科目について<br>学生生活全般について                                                            | [学校からの<br>※[受け取らな        | 情報提供]の[受( | ナ取る]を選択<br>相談日当日に 700M |
| 学校からの特報提供 🚳   | ●受け取る ○受け取らない                                                                          | 加してください<br>加速            | が受信できません。 | 必ず[受け取る]を選択            |
|               |                                                                                        |                          |           |                        |

## ⑥ スケジュール表より希望の日時を選択

|                                                                                                    | 前の週                                                       |                                                                               |                                                                                                    |                                                  |                                              |                                      |                                                                                                    |                                                                    | 次の週          |       |
|----------------------------------------------------------------------------------------------------|-----------------------------------------------------------|-------------------------------------------------------------------------------|----------------------------------------------------------------------------------------------------|--------------------------------------------------|----------------------------------------------|--------------------------------------|----------------------------------------------------------------------------------------------------|--------------------------------------------------------------------|--------------|-------|
|                                                                                                    |                                                           | 7/21火                                                                         | 7/22 <i>7</i> K                                                                                                    | 7/23木                                            | 7/24金                                        | 7/25±                                | 7/26日                                                                                                    | 7/27月                                                              |              |       |
|                                                                                                    | 8:00                                                      | ×                                                                             | ×                                                                                                    | ×                                                | ×                                            | ×                                    | ×                                                                                                    | ×                                                                  | ^            |       |
|                                                                                                    |                                                           | ×                                                                             | ×                                                                                                    | ×                                                | ×                                            | ×                                    | ×                                                                                                    | ×                                                                  |              |       |
|                                                                                                    | 9:00                                                      | ×                                                                             | ×                                                                                                    | ×                                                | ×                                            | ×                                    | ×                                                                                                    | ×                                                                  |              |       |
|                                                                                                    |                                                           | ×                                                                             | ×                                                                                                    | ×                                                | ×                                            | • • • • •                            | *****                                                                                                    | ×                                                                  |              |       |
|                                                                                                    | 10:00                                                     | ×                                                                             | ×                                                                                                    | ×                                                | ×                                            | 0                                    | 0                                                                                                    | ×                                                                  |              |       |
|                                                                                                    |                                                           | ×                                                                             | ×                                                                                                    | ×                                                | ×                                            | 0                                    | 0                                                                                                    | ×                                                                  |              |       |
|                                                                                                    | 11:00                                                     | ×                                                                             | ×                                                                                                    | ×                                                | ×                                            | 0                                    | 0                                                                                                    | ×                                                                  |              |       |
|                                                                                                    |                                                           | ×                                                                             | ×                                                                                                    | ×                                                | ×                                            | 0                                    | 0                                                                                                    | ×                                                                  |              |       |
|                                                                                                    | 12:00                                                     | ×                                                                             | ×                                                                                                    | ×                                                | ×                                            | ×                                    | ×                                                                                                    | ×                                                                  |              |       |
|                                                                                                    |                                                           | ×                                                                             | ×                                                                                                    | ×                                                | ×                                            | ×                                    | ×                                                                                                    | ×                                                                  |              |       |
|                                                                                                    | 13:00                                                     | ×                                                                             | ~                                                                                                    |                                                  |                                              |                                      | -                                                                                                    | 1.2                                                                |              |       |
|                                                                                                    |                                                           |                                                                               | ^                                                                                                    | ×                                                | ×                                            | 0                                    | 0                                                                                                    | ×                                                                  |              |       |
|                                                                                                    |                                                           |                                                                               | ~                                                                                                    | ×                                                | ×                                            | •••••                                | 0                                                                                                    | ×                                                                  |              |       |
| を選択                                                                                                    | い希望日時を                                                    | を選んでくだ。                                                                       | ~                                                                                                    | ×                                                | X                                            | <br>○が受                              | <br>乏付できる                                                                                                    | ・<br>い<br>日時です                                                     | す。希望する       | 日時を選択 |
| を選択                                                                                                    | にし希望日時を                                                   | 上選んでくだ。                                                                       | ▲<br>② 最新の空き状3<br>はつざいます                                                                                                    | ×<br>Rを確認しました。以                                  | ×<br>下の開始時間でしたら                              | <br>○が受<br>[この                       | <br>を付できる<br>時間で登録                                                                                                    | ・<br>、<br>、<br>、<br>、<br>、<br>、<br>、<br>、<br>、<br>、<br>、<br>、<br>、 | す。希望する<br>ック | 日時を選択 |
|                                                                                                    | トレート<br>RU希望日時を<br>×                                      | 上<br>登選んでくだ。                                                                  | ○ 最新の空き状況<br>約可能です。                                                                                                    | ×<br>花確認しました。以<br>2020年07月25                     | ×<br>下の開始時間でしたら<br>5日(+)                     | ●<br>○が受<br>ごの [<br>この               | O<br>受付できる<br>時間で登録                                                                                                    | ・<br>日時で<br>録]をクリ                                                  | す。希望する<br>ック | 日時を選択 |
| を選択<br>00                                                                                                    | L<br>L<br>A<br>型日時都<br>X<br>X                             | <b>上選んでくだ</b> 。                                                               | <ul> <li>         ・         ・         ・</li></ul>                                                                                                    | ×<br>花確認しました。以<br>2020年07月25                     | ×<br>下の開始時間でしたら<br>5日(土)                     | 。<br>〇が弓<br>このI                      | O<br>受付できる<br>時間で登録                                                                                                    | ・<br>日時で<br>家<br>】をクリ<br>×                                         | す。希望する<br>ック | 日時を選択 |
|                                                                                                    | くし希望日時衣<br>×<br>×                                         | <b>主選んでくだ:</b>                                                                | <ul> <li>         ・         ・         ・</li></ul>                                                                                                    | ×<br>Rを確認しました。以<br>2020年 07月25<br>10:00 開始       | ×<br>下の開始時間でしたら<br>5日(土)<br>合                | 。<br>〇が弓<br>このI                      | O<br>受付できる<br>時間で登録<br>×<br>×                                                                                                    | ・<br>日時です<br>録]をクリ<br>×                                            | す。希望する<br>ック | 日時を選択 |
| を選択<br>00                                                                                                    | くし希望日時な<br>×<br>×<br>×                                    | <ul> <li>上選んでくだ;</li> <li>×</li> <li>×</li> <li>×</li> <li>×</li> </ul>       | へ<br>③ 最新の空き状3<br>約可能です。                                                                                                    | ×<br>2を確認しました。以<br>2020年07月25<br>10:00 開切        | ×<br>下の開始時間でしたら<br>5日(土)<br>台                | <br><br>[この                          | O<br>受付できる<br>時間で登録<br>×<br>×                                                                                                    | ・<br>日時です<br>録]をクリ<br>×<br>×                                       | す。希望する<br>ック | 日時を選択 |
|                                                                                                    | RU希望日時な<br>×<br>×<br>×<br>×<br>×                          | を選んでくだ;<br>×<br>×<br>×<br>×<br>×<br>×                                         | <ul> <li>         ・         ・         ・</li></ul>                                                                                                    | ×<br>2020年07月25<br>10:00開始<br>この時間で登             | ×<br>下の開始時間でしたら<br>5日(土)<br>拾<br>録           | ●<br>●<br>●<br>●<br>●<br>●<br>●      | O<br>受付できる<br>時間で登録<br>×<br>×<br>×                                                                                                    | ・<br>日時です<br>録]をクリ<br>×<br>×                                       | す。希望する<br>ック | 日時を選択 |
| <ul> <li>b)2</li> <li>b)2</li> <li>c)3</li> <li>c)4</li> <li>c)4</li> <lic)4< li=""> <lic)4< li=""> <lic)4< li=""> <lic)4< li="">     &lt;</lic)4<></lic)4<></lic)4<></lic)4<></ul> | X<br>X<br>X<br>X<br>X<br>X<br>X<br>X                      | 近辺んでくだ。                                                                       | 金笏の空き状が     約可能です。     2     2     2     2     2     2     2     2     2     2     2     2     2     2     2     2     2     2     2     2     2     2     2     2     2     2     2     2     2     2     2     2     2     2     2     2     2     2     2     2     2     2     2     2     2     2     2     2     2     2     2     2     2     2     2     2     2     2     2     2     2     2     2     2     2     2     2     2     2     2     2     2     2     2     2     2     2     2     2     2     2     2     2     2     2     2     2     2     2     2     2     2     2     2     2     2     2     2     2     2     2     2     2     2     2     2     2     2     2     2     2     2     2     2     2     2     2     2     2     2     2     2     2     2     2     2     2     2     2     2     2     2     2     2     2     2     2     2     2     2     2     2     2     2     2     2     2     2     2     2     2     2     2     2     2     2     2     2     2     2     2     2     2     2     2 | ×<br>2020年07月22<br>10:00開始<br>この時間で発             | ×<br>下の開始時間でしたら<br>5日(土)<br>治<br>総録          | ●<br>○が号<br>このI                      | <ul> <li>○</li> <li>●</li> <li>●</li></ul> | ・<br>日時です<br>家]をクリ<br>×<br>×<br>0                                  | す。希望する<br>ック | 日時を選択 |
| >>         -         -         -         -         -         -         -         -         -         -         -         -         -         -         -         -         -         -         -         -         -         -         -         -         -         -         -         -         -         -         -         -         -         -         -         -         -         -         -         -         -         -         -         -         -         -         -         -         -         -         -         -         -         -         -         -         -         -         -         -         -         -         -         -         -         -         -         -         -         -         -         -         -         -         -         -         -         -         -         -         -         -         -         -         -         -         -         -         -         -         -         -         -         -         -         -         -         -         -         -         -         -         -         -         -         -                                                                                                    | RU希望日時衣<br>×<br>×<br>×<br>×<br>×<br>×<br>×                | を選んでくだ。                                                                       |                                                                                                    | ×<br>2020年07月22<br>10:00開か<br>この時間で登<br>録せずにウィンド | ×<br>下の間始時間でしたら<br>5日(土)<br>治<br>2録<br>ごを閉じる | 。<br>〇が考<br>この                       | <ul> <li>○</li> <li>○</li></ul> | ・<br>日時です<br>剥をクリ<br>×<br>×<br>0<br>0                              | す。希望する<br>ック | 日時を選択 |
| を選択<br>200<br>200<br>200<br>200<br>200                                                                                                    | RU希望日時を<br>×<br>×<br>×<br>×<br>×<br>×<br>×<br>×<br>×<br>× | を選んでくだ。<br>本<br>、<br>、<br>、<br>、<br>、<br>、<br>、<br>、<br>、<br>、<br>、<br>、<br>、 | <ul> <li>         ・         ・         ・</li></ul>                                                                                                    | ×<br>2020年07月25<br>10:00開始<br>この時間で呈<br>録せずにウィンド | ×<br>下の開始時間でしたら<br>5日(土)<br>2録<br>下を閉じる      | <ul> <li>〇が号</li> <li>このI</li> </ul> | <ul> <li>○</li> <li>○</li></ul> | ・<br>日時です<br>剥をクリ<br>×<br>×<br>0<br>0                              | す。希望する<br>ック | 日時を選択 |

⑦ 個人情報の取り扱いについて内容を確認し、[個人情報の取り扱いに同意する]にチェックし、

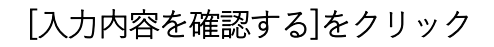

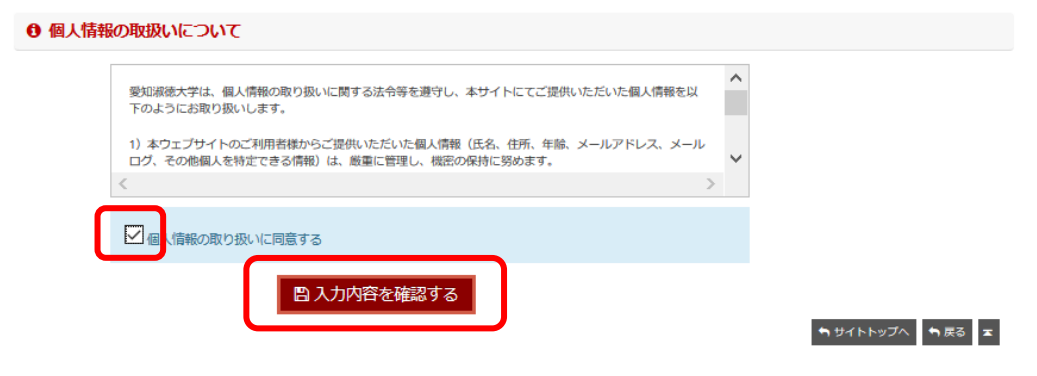

## ⑧ 入力内容を確認し、[この内容で登録]をクリック

| 愛知淑徳大学            |                                           |
|-------------------|-------------------------------------------|
| 1<br>入力           | 2<br>確認 光了 ■                              |
| ☑ 入力内容の確認         |                                           |
| 選択したイベント (ID:197) |                                           |
| 件名                | オンライン進学個別相談                               |
| 応募情報              |                                           |
| セイメイ(カナ)          | アイチシュクコ                                   |
| 姓名(漢字)            | 愛知淑子                                      |
| 電話番号              | 09011112222                               |
| メールアドレス           | asu0000@aasa.aa.jp                        |
| 住別・生年月日           | 女 2003-01-01                              |
| 住所                | 愛知県 名古屋市千種区                               |
| 学年・属性             | 高校3年生                                     |
| 在籍・出身高校           |                                           |
| 希望学部・学科           | 文学部・国文学科                                  |
| 希望入試形態            | 一般入試                                      |
| 相談内容              | 一般入試の受験科目について学生生活全般について                   |
| 学校からの情報提供         | 受け取る                                      |
| ∅ 会場・日時           |                                           |
| 名称                | オンライン進学個別相談                               |
| 日時                | 2020年 06月08日 (月)<br>09:30 ~ 10:00 (web相談) |
|                   | ● 修正 ●サイトトップへ エ                           |

 登録完了です。

ご登録いただいた、メールアドレスまたはLINE に「ご予約ありがとうございました」のメ ール等が届きますので確認してください。なお、相談日前日にも「確認メール」が届きま すので確認してください。